# 岗位电子证件延期操作指引

## 一、注册账号

1、输入平台网址: https://www.gdccen.com/, 进入到以下界面。

| 城建教育平<br>广东城市<br>广东城市 | <sup>台</sup><br>市建设职<br>( | © 02           | ≝<br>20-2226616 | 录   注册<br>3,83861868      |                   |                                        |                 |
|-----------------------|---------------------------|----------------|-----------------|---------------------------|-------------------|----------------------------------------|-----------------|
| 课程导航 ~                | 首页                        | 走进校园           | 新闻资讯            | 政策法规                      | 教务信息              | 会员中心                                   | 帮助中心            |
| 检测类培训 >               |                           |                |                 |                           |                   |                                        |                 |
| 关键岗位培训与考证 >           |                           |                |                 |                           |                   |                                        |                 |
| 上大员继续教育(网络) >         | <                         | 六日仁            |                 | 口友人                       | 11 + <del>3</del> | 本尼し                                    | - >             |
| 二级建造师继续教育(网络) >       | -                         | 卫走1丁           | मार भ           | 好正.                       | 此占                | 月匹人                                    |                 |
| -级建造师继续教育(网络) >       |                           |                |                 |                           |                   |                                        |                 |
| 施工企业安管人员(ABC >        | 6. La d                   | 2              |                 | •                         |                   |                                        |                 |
| 其他培训 >                | (A) =                     | 级建诰师继续教育       | जन्म            | 二级诰价师纲                    | 续教育               | 88111 省施工1                             | ~<br>↓<br>小安管人员 |
| 其它 >                  | <b>X</b> 3 1018           |                | 문               | 必修课(250元)、选修              | ≩课(250元)          | ABC证继续                                 |                 |
| 新手指南 名 第一步 注册登录       | >                         | 第二步<br>课程选择报名增 | (考)             | 第三步<br>线上/线下 <sup>1</sup> | ¥3 >              | <ul> <li>第四步</li> <li>3题练习。</li> </ul> | 、完成考试           |

2、注册信息填写:可选择企业注册或个人注册。(企业账户可统一为学员报名)

| 城建教 广东 | 城建教育平台<br>广东城市建设职业培训学校<br>广东黄市政行业协会 |      |              |     |        |      |      | <sup>登录</sup> |
|--------|-------------------------------------|------|--------------|-----|--------|------|------|---------------|
| 课程导航 ~ | 首页                                  | 走进校园 | 新闻资讯         | 政策  | 法规     | 教务信息 | 会员中心 | 帮助中心          |
|        | 个人注册                                |      |              |     |        | 企业注  | ₩    |               |
|        |                                     |      | 注意:带*号为必填    | 项   |        |      | 1    |               |
| * 姓名   | 请输入姓名                               |      | *            | 性别  | ●男 ○女  |      |      |               |
| *证件类型  | 请选择                                 | ``   | <u>* ایم</u> | 份证  | 请输入身份证 | 号码   |      |               |
| * 账户名  | 请输入账户名                              |      | *            | 密码  | 请输入密码  |      |      |               |
| *确认密码  | 请确认密码                               |      | * 手机         | 喝码  | 请输入手机号 | 码    |      |               |
| * 联系邮箱 | 请输入联系邮箱                             |      | * 单位         | 这名称 |        |      |      |               |
| ✔ 我已阅读 | <b>《注册须知》</b> ,并同意注册须知              | 的要求  | 立即注册         |     |        |      |      |               |

### 二、证件培训延期申请

#### 1、学员个人申请

(1)注册完毕后,返回首页即可登录。登录后点击"课程导航",
 选择"检测类培训-培训延期",报名时请留意会员与非会员的链接,
 如未能确定是否是会员,请致电020-83373351联系杨工查询。

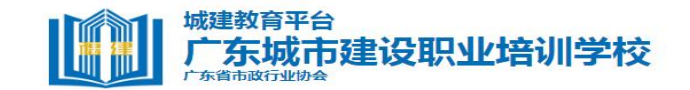

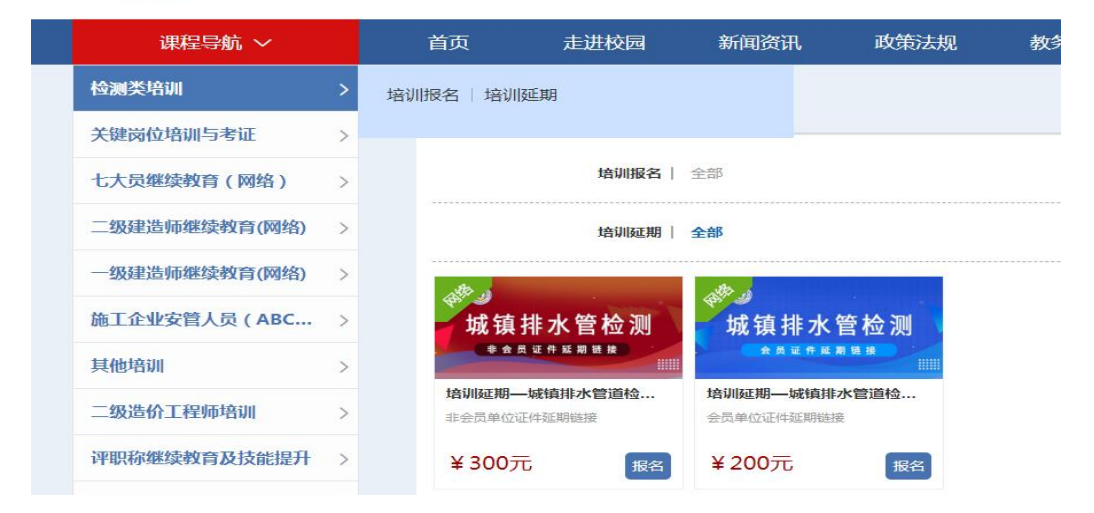

(2)点击对应链接,选择"立即报名",即可进行支付(可选择 银联支付或对公汇款)。

| 课程导航 ~                                       | 首页                             | 走进校园         | 新闻资讯           | 政策法规                                                    | 教务信息                                         | 会员中心                                   | 帮助中心               |
|----------------------------------------------|--------------------------------|--------------|----------------|---------------------------------------------------------|----------------------------------------------|----------------------------------------|--------------------|
| <b>⑤⊚</b><br>城镇<br>≇ ▲                       | <b>非水管</b><br><sup>证件延期</sup>  | ₹检测<br>≝ #   | 培注<br>短環<br>所需 | 延期―城街<br>「式: 网络<br>PBI/総学時: 0.0学<br>R: ¥300元<br>BNR名 在紙 | 真排水管道检测<br>班<br>时/24.0%时 服2<br>答问 <u>医</u> 回 | 员(非会员<br>( 集 : 志制課程<br>(載止財阿 : 2024-04 | 连接)<br>07 00:00:00 |
| 课程概述 学员须                                     | 知 课程明                          | 细讲师介         | 28 文           | 件下载                                                     | 班级评价                                         |                                        |                    |
| 此链接为 <mark>非会员链接</mark> ,请到<br>如未能确定是否是会员,请致 | 4员证件延期时注意!<br>电020-83373351联系杨 | 江宣询。<br>立即服名 | 在线咨询           | 运 回                                                     |                                              |                                        |                    |

## 2、企业统一申请

(1)企业可统一为学员申请延期。注册登录企业账户后,点击"进入会员中心",依次点击"资料管理"、"人员管理",然后下载导入学员信息模板。

|                | 城建教育平台<br>广东城市建设职业培训学校<br>广东省市政行业协会 |                |                            |                                                                                                    |                  | 您好!广东省<br>⑥ 02 | 您好!广东省市政行业协会进入会员中心 退出登录 |            |         |  |  |
|----------------|-------------------------------------|----------------|----------------------------|----------------------------------------------------------------------------------------------------|------------------|----------------|-------------------------|------------|---------|--|--|
| 课程             | 导航 ~                                | 首页             | 走进校园                       | 新闻资讯                                                                                                    | 政策法规             | 教务信息           | 会员中心                    | 帮助中心       |         |  |  |
| 检测类培训          | >                                   | 14311771       | ła                         |                                                                                                    |                  |                |                         |            |         |  |  |
| 关键岗位培训         | 与考证 >                               | 培训延期           | H                          |                                                                                                    |                  |                |                         |            |         |  |  |
| 七大员继续教         | 育(网络) >                             |                | 培训报名                       | 全部                                                                                                    |                  |                |                         |            |         |  |  |
| 二级建造师继         | 续教育(网络) >                           |                | 培训延期                       | 全部                                                                                                    |                  |                |                         |            |         |  |  |
| 一级建造师继         | 续教育(网络) >                           |                |                            | A                                                                                                    |                  |                |                         |            |         |  |  |
| 施工企业安管         | 人员(ABC )                            | 城镇             | 排水管检测                      | 城镇排水                                                                                                    | 管检测              |                |                         |            |         |  |  |
| 其他培训           | >                                   |                | 员证件延期整接                    | <b><u><u><u></u></u></u></b> <u></u> <u></u> <u></u> <u></u> <u></u> <u></u> <u></u> <u></u> <u></u> <u></u> <u></u> <u></u> <u></u> <u></u> <u></u> <u></u> <u></u> | 制链接              |                |                         |            |         |  |  |
| 二级造价工程         | 师培训 >                               | 培训延期-<br>非会员单位 | <b>—城镇排水管道检…</b><br>证件延期链接 | 培训延期—城镇其<br>会员单位证件延期链                                                                                                    | <b>冰管道检</b><br>接 |                |                         |            |         |  |  |
| 评职称继续教         | 育及技能提升 >                            | ¥ 3005         | 1 报名                       | ¥200元                                                                                                    | 报名               |                |                         |            |         |  |  |
| 中专、大专、         | 本科学历班》                              |                | _                          |                                                                                                    | _                |                |                         |            |         |  |  |
| 东省市政行业协会▼      | (4) 首页       姓名                     | 人员管理 오         | 搜索身份证号                     |                                                                                                    | Q搜索              |                |                         | ▲ 下载导入楼板 1 | ·导入 2 R |  |  |
| 首页             |                                     | 姓名             | 性别                         | 帐号                                                                                                    | 身份证              |                | 联系电话                    | 邮箱         | 状       |  |  |
| 资料管理           | ~                                   |                |                            |                                                                                                    | ž                | 没有找到匹配的记录      | Ř                       |            |         |  |  |
| 企业资料修改<br>人员管理 | -                                   |                |                            |                                                                                                    |                  |                |                         |            |         |  |  |
| 班级管理           | ×.                                  |                |                            |                                                                                                    |                  |                |                         |            |         |  |  |
| 发票管理           | <.                                  |                |                            |                                                                                                    |                  |                |                         |            |         |  |  |
| 缴费管理           | <                                   |                |                            |                                                                                                    |                  |                |                         |            |         |  |  |
| 证书管理           | < .                                 |                |                            |                                                                                                    |                  |                |                         |            |         |  |  |
| Q&A管理          | ĸ                                   |                |                            |                                                                                                    |                  |                |                         |            |         |  |  |

(2)企业按照模板内容填写学员相关信息后(账号一栏不需要填写),回到会员中心界面,点击"导入",将刚刚已经填写完毕的模板导入,系统会自动识别模板里的信息生成学员账号。(初始账号为身份证号码,密码为身份证后6位)

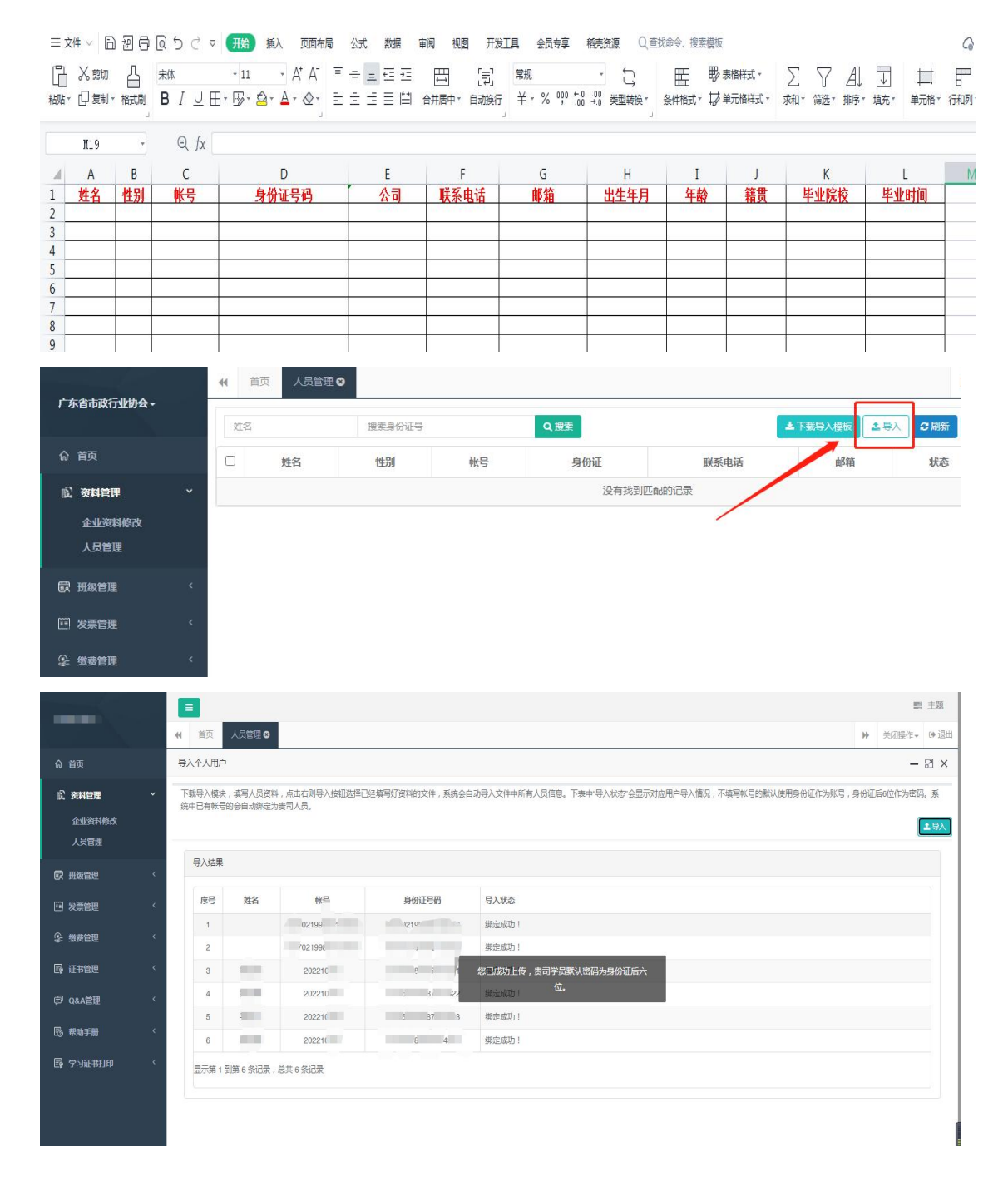

(3)学员信息导入完成后,点击"课程导航--检测类培训--培训延期--立即报名",此时可以看到之前模板中导入的学员信息,勾选需

延期培训证件的学员后,即可立即报名(可选择银联支付或对公汇款)。 报名时请留意会员与非会员的链接,如未能确定是否是会员,请致电 020-83373351联系杨工查询。

| 程报名                             |                                                          |                 |         |
|---------------------------------|----------------------------------------------------------|-----------------|---------|
| G                               | 培训延期—城镇排水管道检测员(非会员链接<br>按理方式:网络<br>所面学时/总学时:0.0学时/24.0学时 | )<br>班级类型: 定制课程 | 返回課程介绍近 |
| 1. 选择企业内学员<br>课程可报会白人数 人 本课程参加报 | 2. 确认服名,选择付款方式                                           |                 |         |
| ■ 输入姓名或身份证号搜索                   |                                                          | 身份证号 说明         |         |
|                                 | 智无数据                                                     |                 |         |
|                                 |                                                          |                 | 返回上一步   |

#### 三、继续教育培训及证书领取

 1、完成报名后,进入学员个人账号点击"会员中心--我的班级", 选择已报名的课程,上传"学员社保证明"或"在职证明",审核通 过后,即可随时在线学习。该课程章节全部学习完成后会显示 100%。

| •                         | ■                                                                                    | <ul> <li>● 第回首页 第 主題</li> <li>● 关闭接作+ ● 高出</li> </ul> |
|---------------------------|--------------------------------------------------------------------------------------|-------------------------------------------------------|
| 合 首页                      | 援援方式 v 学巧状态 v 服務研究合称 Q 課書                                                            | の検索                                                   |
| A. 个人资料 〈                 | 同時 基礎結応法检測(非会员链接)                                                                    | _                                                     |
| 🗟 вона 🗸 🗸                | <sup>3</sup> ◎<br><i>甘                                    </i>                       |                                                       |
|                           |                                                                                      | 1745                                                  |
| \$ <sup>4</sup> 9 9 6 6 1 |                                                                                      |                                                       |
| G 证书管理 ·                  | 同時 基桩钻芯法性测 (会员链接)                                                                    |                                                       |
| ◎ Q&A管理 <                 | 9 10<br>並 北 钻芯检测<br>5 <sup>2</sup> 3號: ≆3中(%)<br>能器時/1個時间: 2022-10-3: (2022-11-199)第 |                                                       |
| B #mif#                   |                                                                                      | 115                                                   |
| 🖂 载府信 🛛 🤇                 |                                                                                      |                                                       |
| 國 学习证书打印 〈                |                                                                                      |                                                       |
|                           |                                                                                      |                                                       |

2、在完成课程前上传免冠半身照和身份证正反面照片,点击"个 人资料"中的"关键信息补充与修改",参照示例上传照片,点击"保 存",如显示审核中,可联系杨工审核。

|                  | ● 首页 个人   | 窓料 ❷                |                 | ▶ 关闭操作 ● 退出         |
|------------------|-----------|---------------------|-----------------|---------------------|
|                  |           |                     |                 | 3 刷新 自关键信息补充与修改 自保存 |
| 命 首页             | 您的姓名等重要资料 | 已经通过审核,如需修改请点击"关键信息 | 修改",如有疑问请联系管理员! | /                   |
| ♀ <b>』个人资料</b> ~ | 心合合       |                     | 工作信白            |                     |
| <b>歐 我的班级</b> 〈  | \広戸1言忌    |                     | 上1°F1吉尽         |                     |
| 19 发票管理 く        | *用户帐号:    |                     | *公司:            | 广东省市政行业协会           |
| ♀ 繳费查询           | 用户密码:     |                     | *岗位:            | 选择岗位                |
| <b>國 证书管理</b> 〈  | 确认密码:     |                     | 任岗年限:           |                     |
| ⑦ Q&A管理 <        | 第三方帐号绑    |                     |                 |                     |
| ◎ 帮助手册 <         | 定:        |                     |                 |                     |
| ⊠ 站内信 ′          | 个人资料      |                     |                 |                     |
| <b>副学习证书打印</b> 〈 | *姓名:      |                     | 职称证名称:          |                     |
|                  | *性别:      |                     | 职称证号:           |                     |

|                 |   |           |                                            |          | ▶ 关闭操作  ● 退出 |
|-----------------|---|-----------|--------------------------------------------|----------|--------------|
|                 |   | *姓名:      |                                            |          | 日保存          |
| ふ 首页            |   | (         |                                            |          |              |
| ♀』 个人资料         |   | *证件号码:    |                                            |          |              |
| <b>蒙 我的班级</b>   |   |           |                                            | Ĩ        |              |
| 🖼 发票管理          |   | 免冠证件照:    |                                            | 免冠证件照例子: |              |
| ③ 缴费查询          |   |           |                                            |          |              |
| 国 证书管理          |   |           | Ť                                          |          |              |
|                 |   |           |                                            |          |              |
| ◎ 帮助手册          |   |           | 请上传不大于2M,格式为JPEG/PNG的图片                    |          |              |
| ⊠ 站内信           |   |           | 1.请参照例子的照片上传清晰的免冠彩色照片。<br>2.请上传调整好照片方向再上传。 |          |              |
| <b>國 学习证书打印</b> | < | 自心正上份高限计。 |                                            | 息份证例子:   |              |

3、完成课程学习,待审核通过后,协会会发放培训证书。依次 点击"证书管理-电子证书",即可下载证书。

|                |              | 首页 证书管理 ⊗          |     |       |      |      |      | ₩          | 关闭操作 🕶 退出 |
|----------------|--------------|--------------------|-----|-------|------|------|------|------------|-----------|
|                | 搜索           | 动地址                | Q搜索 |       |      |      |      | こ 刷新       | +添加 會删除   |
| 命 首页           |              | 证书类型               | 2   | -     | 正书名称 |      | 证书编号 | 有效期        | 操作        |
| ♀ <b>』个人资料</b> | < 🗆          | 广东省市团              | Æ   | 广东省市西 |      | ljiE |      | 2025-05-16 | 查看 电子证书   |
| 蒙 我的班级         | <b>〈</b> 显示第 | 1 到第 1 条记录,总共 1 条记 | 录   |       |      |      |      |            |           |
| 11 发票管理        | <            |                    |     |       |      |      |      |            |           |
| ② 缴费查询         | <            |                    |     |       |      |      |      | /          |           |
| Eg 证书管理        | ~            |                    |     |       |      |      |      |            |           |
|                | <            |                    |     |       |      |      |      |            |           |
| <b>感 帮助手册</b>  | ~            |                    |     |       |      |      |      |            |           |
| 🖂 站内信          | <            |                    |     |       |      |      |      |            |           |
| 🗟 学习证书打印       | <            |                    |     |       |      |      |      |            |           |
|                |              |                    |     |       |      |      |      |            |           |

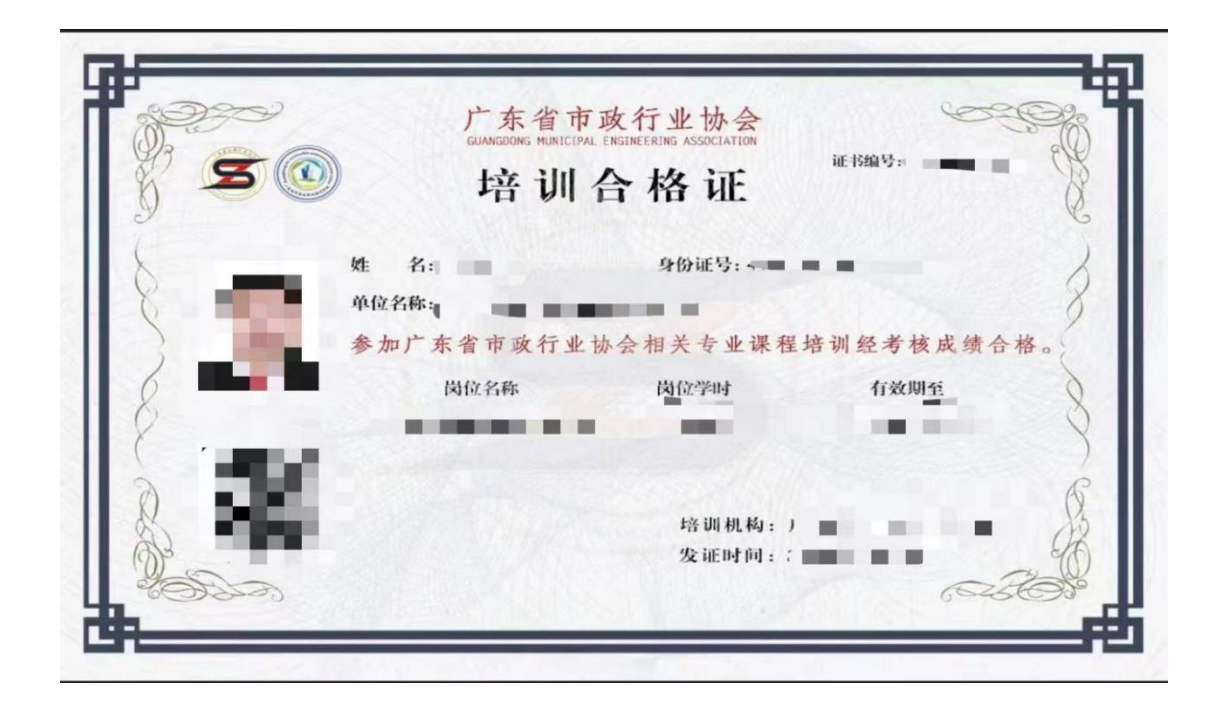

- 五、发票开具(发票需在报名后15个工作日内申请)
  - 1、进入"会员中心",点击左菜栏"发票管理"。

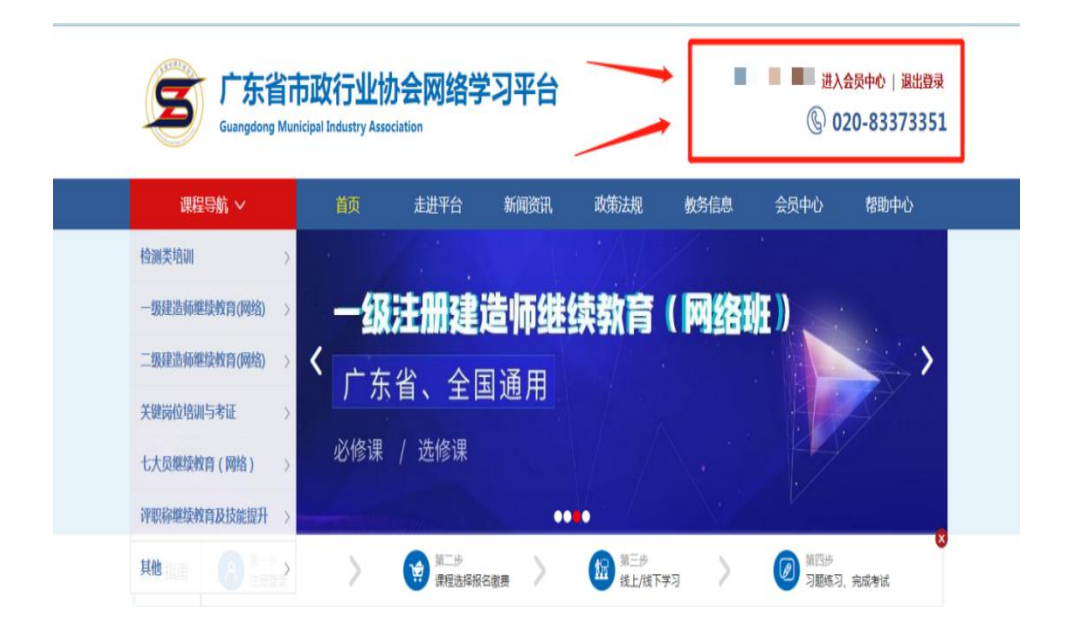

2、点击"申请开票",选择相对应的订单,填好对应信息后提交。 发票申请完毕后,工作人员会进行进行审核,我们将会根据您填写邮 箱地址,后续发送到电子邮箱。

|                       |             |              |            |      |          |      |      | ● 上記前 日日  | 題         |
|-----------------------|-------------|--------------|------------|------|----------|------|------|-----------|-----------|
|                       | (1) 前页 个人资料 | 0 地址管理 0 发票管 | 理 0 我的班级 0 |      |          |      |      | ₩ 关闭操作+ 0 | ● 退出      |
| ☆ 前页                  | 自 申请日期      | 至 申请日期       | 申请中 🗸      | Q搜索  |          |      |      | 2刷新 (+申請刑 |           |
| β <sub>4</sub> ↑人资料 〈 | 日本市人        | 申请时间         | 发票抬头       | 发票摘要 | 发票总额     | 发票类型 | 开票状态 | 开票时间      | <b>屎作</b> |
| <b>武</b> 我的班级 〈       |             |              |            | 设    | 有找到匹配的记录 |      |      |           |           |
| □ 发票管理 ×              |             |              |            |      |          |      |      |           |           |
| 世間                    |             |              |            |      |          |      |      |           |           |
| 发票管理                  |             |              |            |      |          |      |      |           |           |
| ●                     |             |              |            |      |          |      |      |           |           |
|                       |             |              |            |      |          |      |      |           |           |